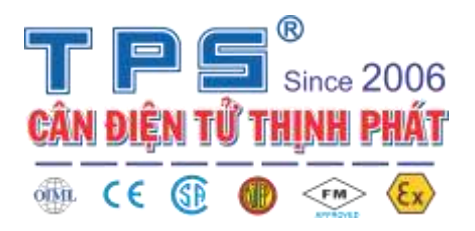

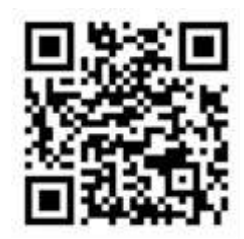

## **Counting Blance Agency manual**

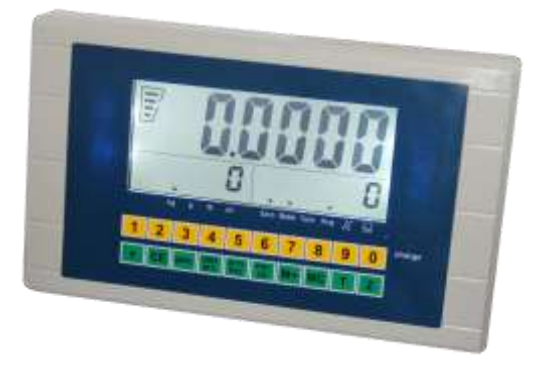

## **INDICATOR TPS GC**

- 1. press [MC] and [CE] at the same time ,turn on the power switch to enter the agency setting. the display will ask you to enter the password.
- 2. The factory password is 123456.and you set the password after you enter it.if you forget the password, you can set the jumper to other side to pass this step.
- 3. At this time always press [Q'TY PST] to enter the next main-item( in any main-item to set the sub-item, or press [Q'TY PST] to enter next main-item, but the current sub-item of detail data which in main-item will not be saved). Pree [MC] to set the current sub-item which in main item, saving and enter to next sub-item setting.when you are in sub-item, setting you can press the right number to enter the sub-item setting which you want to set.press [M+]to change the parameters and decimal point. Press [T] to raise, and press [Z] to reduce.

| Main-item               | Sub-item | setting                                                                                                    |
|-------------------------|----------|----------------------------------------------------------------------------------------------------|
| CODE                    |          | Input code, if you put the right code you can enter into<br>the next setting.if you do notwant to change the<br>code,you can press [Q'TY PST] to enter the next<br>parameter.                |
| P1 FIL { Filter range } | F1 FIL   | Filter intension parameter , the greater the X value, the greater the intensity, the date more stability.                                                                                    |
|                         | F2 ZEO   | Zero track parameter, when zero is easy to move, you<br>can set greater parameter, the paremeter greater, the<br>zero is more stability,but the small weigh value is<br>dificult to identify |
|                         | F3 ZTR   | worm value parameter, when load cell appear worm                                                                                                    |

|                                     |                                                                                                    | value you can set the parameter, the greater parameter<br>the effect better, but the small weigh value is difficult                                                                                                 |
|-------------------------------------|----------------------------------------------------------------------------------------------------|----------------------------------------------------------------------------------------------------|
|                                     |                                                                                                    | to identify.                                                                                                    |
| P2 C-D{ Capacity<br>and division }  | CXXXX                                                                                                    | XXXX is weigh capacity, when weigh is more than +9<br>d, it will shows over load                                                                                                    |
|                                     | DXXXX                                                                                                    | Division value                                                                                                    |
| P3 LIN X { Multirange calibration } | You can enter the multirange calibration When X is ON.Note: : If you don't want to enter the multirange calibration , please set X off $\circ$ If it is on,please remove all the weighting from the pan before you doing multirange calibration. |                                                                                                    |
|                                     | LINE1                                                                                                    | The state of multi-calibration, X is 1,2,3, it means<br>which step reworked                                                                                                    |
|                                     | XXXXX                                                                                                    | Value of weight, when you finished setting, please put<br>the calibration weight.<br>Remark: the second value of weight is greater than the<br>fist one, and the third value of weight is larger than the<br>second |
| P4 CAL                              | The third row WEIXXXX                                                                                                    | XXXX is value of calibration, press [MC] to enter the CAL.                                                                                                    |
|                                     | XXXXX                                                                                                    | When it is Zero AD, it means there are not put anything on                                                                                                    |
|                                     | XXXXX                                                                                                    | AD, it means you can put the poise on, wait for digit shows stable                                                                                                    |
|                                     | ADG X                                                                                                    | Enlarge multiple, X is 1or 2, when full-load, when it<br>shows AD0, please set to the enlarge multiple to<br>the smallest one                                                                                       |
| P5 EC                               |                                                                                                    | Calibration parameter                                                                                                    |